## INSTRUCCIONES PARA DESCARGAR E INSTALAR EL SOFTWARE REALITYCHARTING®.

1) Vaya a <u>https://www.realitycharting.com/</u> y haga clic en " Create Account".

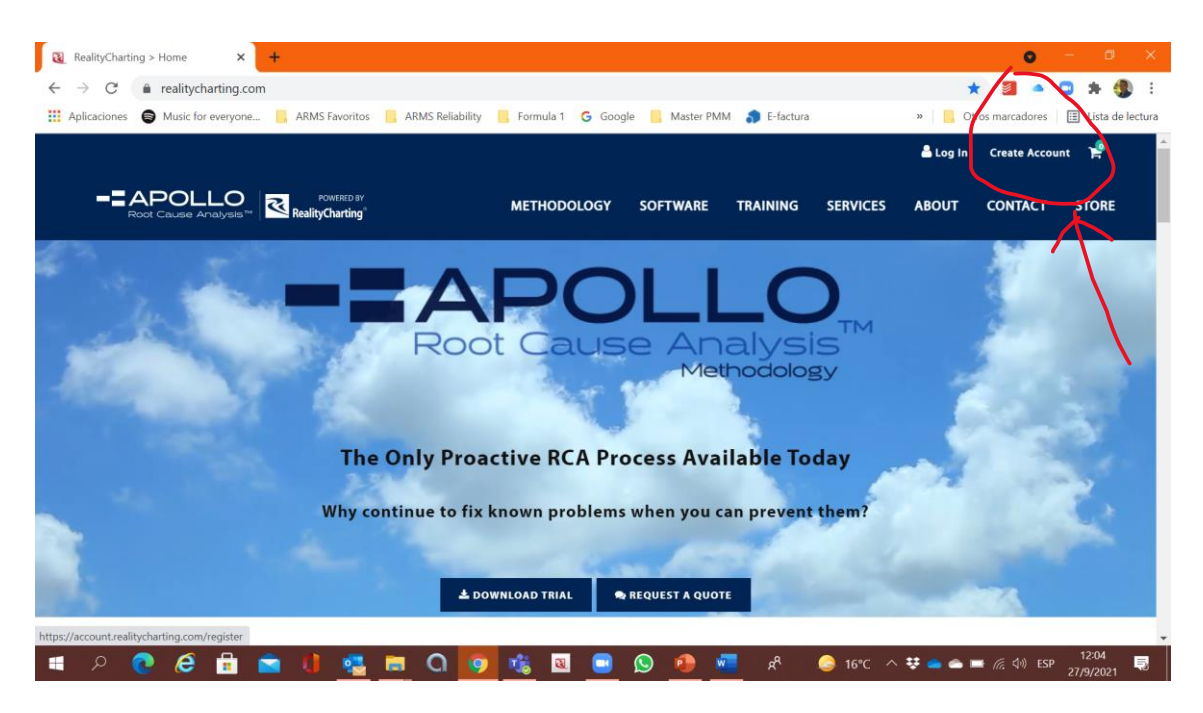

2) Complete el formulario de "Create Your RealityCharting Account".

| RealityCharting® - Create Your R × +                                    |                                                 | o – a ×                                                                                                    |
|-------------------------------------------------------------------------|-------------------------------------------------|----------------------------------------------------------------------------------------------------|
| ← → C   account.realitycharting.com/register                            |                                                 | 아 ☆ 🧧 🔺 💶 🛊 🌗 :                                                                                                    |
| 🔛 Aplicaciones 😝 Music for everyone 📙 ARMS Favoritos 📙 ARMS Reliability | 📙 Formula 1 🛛 G Google 📒 Master PMM 🌎 E-factura | » 🛛 🔀 Otros marcadores 🖉 📰 Lista de lectura                                                                                                    |
|                                                                         |                                                 | <sup>Log In</sup> Q                                                                                                    |
| RealityCharting                                                         | METHODOLOGY SOFTWARE TRAINING SERVICES          | ABOUT CONTACT STORE                                                                                                    |
| Create Your                                                             | RealityCharting Account                         |                                                                                                    |
|                                                                         | All fields are required                         |                                                                                                    |
| First Name                                                              |                                                 |                                                                                                    |
| Last Name                                                               |                                                 |                                                                                                    |
| Email                                                                   |                                                 |                                                                                                    |
|                                                                         | The Email field is required.                    |                                                                                                    |
| Confirm Email                                                           |                                                 |                                                                                                    |
| Password                                                                |                                                 |                                                                                                    |
|                                                                         | The Password field is required.                 |                                                                                                    |
| Confirm Password                                                        |                                                 |                                                                                                    |
|                                                                         |                                                 |                                                                                                    |
| 🔳 A 💽 🤗 🗄 💼 🚺 🔩 🗖 O 🧕                                                   | 📲 🖬 🕒 💁 🥐 📲 📌 🧔 16°C 🔿                          | ま     ・     ・     ・     ・     ・     ・     ・     ・     ・     ・     ・     ・     ・     ・     ・     ・     ・     ・     ・     ・     ・     ・     ・     ・     ・     ・     ・     ・     ・     ・     ・     ・     ・     ・     ・     ・     ・     ・     ・     ・     ・     ・     ・     ・     ・     ・     ・     ・     ・     ・     ・     ・     ・     ・     ・     ・     ・     ・     ・     ・     ・     ・     ・     ・     ・     ・     ・     ・     ・     ・     ・     ・     ・     ・     ・     ・      ・     ・     ・     ・     ・     ・      ・     ・     ・      ・      ・      ・      ・      ・      ・      ・      ・      ・      ・      ・      ・      ・      ・      ・      ・      ・      ・      ・      ・      ・      ・      ・      ・      ・      ・      ・      ・      ・      ・      ・      ・      ・      ・      ・      ・      ・      ・      ・      ・      ・      ・      ・      ・      ・      ・      ・      ・      ・      ・      ・      ・      ・      ・      ・      ・      ・      ・      ・      ・      ・      ・      ・      ・      ・      ・      ・      ・      ・      ・      ・      ・      ・      ・      ・      ・      ・      ・      ・      ・      ・      ・      ・      ・      ・      ・      ・      ・      ・      ・      ・      ・      ・      ・      ・      ・      ・      ・      ・      ・      ・      ・      ・      ・      ・      ・      ・      ・      ・      ・      ・      ・      ・      ・      ・      ・      ・      ・      ・      ・      ・      ・      ・      ・      ・      ・      ・      ・      ・      ・      ・      ・      ・      ・      ・      ・      ・      ・      ・      ・      ・      ・      ・      ・      ・      ・      ・      ・      ・      ・      ・      ・      ・      ・      ・      ・      ・      ・      ・      ・      ・      ・      ・      ・      ・      ・      ・      ・     ・     ・      ・      ・      ・      ・      ・      ・      ・     ・      ・      ・      ・      ・      ・      ・      ・      ・      ・      ・      ・      ・      ・      ・      ・      ・      ・      ・      ・      ・      ・      ・      ・      ・      ・      ・      ・      ・      ・      ・      ・     ・     ・     ・     ・     ・     ・      ・      ・      ・      ・ |

## 3) Haga clic en "Create Account".

| RealityCharting® - Create Your R × +                                    |                                 |                                    | 0                  | - 0 ×              |
|-------------------------------------------------------------------------|---------------------------------|------------------------------------|--------------------|--------------------|
| ← → C   account.realitycharting.com/register                            |                                 |                                    | or 🕁 🎽 🔺           | 🗅 🛪 🌒 E            |
| 🔡 Aplicaciones 😝 Music for everyone 📒 ARMS Favoritos 📒 ARMS Reliability | 📙 Formula 1 🥝 Google 📒 Master   | PMM 🌎 E-factura                    | » Otros marcadores | 📰 Lista de lectura |
|                                                                         | METHODOLOGY SOFTWARE            | TRAINING SERVICES A                | ABOUT CONTACT      | STORE              |
| Confirm Email                                                           |                                 |                                    |                    |                    |
| Password                                                                | The Password field is required  |                                    |                    |                    |
|                                                                         | The Password field is required. |                                    |                    |                    |
| Confirm Password                                                        |                                 |                                    |                    |                    |
|                                                                         | No soy un robot                 | reCAPTCHA<br>Privacidad - Términos |                    |                    |
|                                                                         | CREATE ACCOUNT                  |                                    |                    |                    |
|                                                                         |                                 |                                    |                    |                    |
| SOFTWARE TRAINING                                                       | SERVICES                        | NESOURCES                          | ABOUT              |                    |
| OVERVIEW OVERVIEW                                                       | ASSESSMENTS                     | METHODS COMPARED                   | OUR STORY          |                    |
| ENTERPRISE PARTICIPANT                                                  | PROGRAM DEVELOPMENT             |                                    | CONTACT            | *                  |
| 🔳 ମ 💽 🤗 🔒 💼 🚺 🤹 🛤 🔾 🛐                                                   | 🤹 🚨 🖸 🔕                         | 🚾 🗚 😂 16°C ^ 🕏                     | 🗜 🧰 🛋 📰 🌈 ଦି୬) ESP | 12:06              |

4) Regístrese en "Log In" y vaya al menú "Software" y en "Download and Trials" y elija el software "RealityCharting".

O seguir el enlace: <u>https://realitycharting.com/software/downloads-and-trials/realitycharting</u>

| RealityCharting > Software > Do × +                                       |                            |                               |                  |                  | 0                             | - 0 ×              |
|---------------------------------------------------------------------------|----------------------------|-------------------------------|------------------|------------------|-------------------------------|--------------------|
| ← → C                                                                     | narting                    |                               |                  |                  | ☆ 🗾 🔺                         | 🖸 🖈 🌒 E            |
| 🔡 Aplicaciones 😝 Music for everyone 📙 ARMS Favoritos 📒 ARMS Reliability   | 🧧 Formula 1 🛛 G Goo        | gle 📙 Master PMM              | E-factura        |                  | » 0 om marcadores             | 🔝 Lista de lectura |
|                                                                           | METHODOLOGY                | SOFTWARE 1                    | TRAINING         | SERVICES         | Log In Create Acco            | unt 📌 🔶            |
| Software Downloads and Trials RealityCharting                             |                            | Overview<br>Individual        |                  |                  |                               |                    |
| RealityCharting <sup>®</sup> V7.9 Downl                                   | oad                        | Enterprise<br>Downloads and T | Frials >         | RealityChar      | ting                          |                    |
| This release version is 7.9.13217                                         |                            |                               |                  | -                | ~                             |                    |
| Compatible with Windows® and OSX operating s                              | ystems.                    |                               |                  |                  |                               |                    |
| Important Note: You must have admin privileges to install software on yo  | our computer.              |                               |                  |                  |                               | ~                  |
| When the software first opens an unlock window is presented to enter ye   | our individual license and | l proceed with registra       | ation. If you ne | eed a RealityCha | arting® V7.9 trial key to get | started.           |
| REQUEST TRIAL KEY                                                         |                            |                               |                  |                  |                               |                    |
| Windows                                                                   |                            |                               |                  |                  |                               |                    |
| https://realitycharting.com/software/downloads-and-trials/realitycharting |                            |                               | 0                | <u> </u>         | **                            | 12:09              |
| 💻 🗡 🙋 🖉 🔳 🔤 🔰 🦉 🔜 Cl 🚺                                                    | <u>vs</u> 🛛 🙂              | S 💼 🐖                         | <u> </u>         | S 16°C ^         | 😵 🧰 📼 📠 🌈 🕼 ESF               | 27/9/2021          |

5) Haga clic en la opción de su elección, Windows u OSX, y descargue el software "RealityCharting".

| RealityCharting > Software > Do: ×                                                                                                    | 0                   | - 0 ×              |
|----------------------------------------------------------------------------------------------------|---------------------|--------------------|
| ← → C ( a realitycharting.com/software/downloads-and-trials/realitycharting ☆                                                                                         | ۵                   | 🗅 🖈 🌒 E            |
| 🛄 Aplicaciones 📦 Music for everyone 📙 ARMS Favoritos 📙 ARMS Reliability 📙 Formula 1 🕒 Google 📙 Master PMM 🎲 E-factura 🛛 👋 📙 Otros                                     | marcadores          | 🗄 Lista de lectura |
|                                                                                                    | ONTACT              | STORE              |
| When the software first opens an unlock window is presented to enter your individual license and proceed with registration. If you need a RealityCharting® V7.9 trial | key to get s        | started.           |
| REQUEST TRIAL KEY                                                                                                    |                     | - 1                |
| Windows                                                                                                    |                     |                    |
| Download REALITYCHARTINGV7.9_SETUP.EXE and save it b your desktop.                                                                                                    |                     |                    |
| Once it has solved downloading you may start the installation by double clicking the RealityChartingV7.9_setup.exe file.                                              |                     |                    |
| OSX                                                                                                    |                     | - 1                |
| Download <b>REALITYCHARTINGV7.9.PKG</b> and save it to your desktop.                                                                                                  |                     |                    |
| Once it has finished downloading you may start the installation by double clicking the RealityChartingV7.9.pkg file.                                                  |                     |                    |
|                                                                                                    |                     |                    |
| $https://realitycharting.com/downloads/v7download/RealityChartingV7.9\_setup.exe$                                                                                     |                     |                    |
| 🗯 🔎 😧 🥵 🛱 🧰 🚺 💁 🖸 🖉 🏙 🏙 🚺 🖉 🛄 🖉                                                                                                    | <i>伝</i> : ⊲*)) ESP | 12:10<br>27/9/2021 |

6) Haga clic en "Request Trial Key".

| ☑ RealityCharting > Software > D○ × +                                                                  |                            |                     |                     |                 |                | 0                 | - Ø ×              |
|----------------------------------------------------------------------------------------------------|----------------------------|---------------------|---------------------|-----------------|----------------|-------------------|--------------------|
| $\leftrightarrow$ $\rightarrow$ C $\bullet$ realitycharting.com/software/downloads-and-trials/realityc | harting                    |                     |                     |                 | 7              | 2 🗾 🔺             | 🖸 🖈 🌒 E            |
| 🔡 Aplicaciones 💿 Music for everyone 📙 ARMS Favoritos 📙 ARMS Reliability                                | 📙 Formula 1 🥝 Goo          | gle 📙 Master PMI    | M 🌎 E-factura       |                 | » 📔 Oi         | tros marcadores   | 📰 Lista de lectura |
|                                                                                                    | METHODOLOGY                | SOFTWARE            | TRAINING            | SERVICES        | ABOUT          | CONTACT           | STORE              |
| RealityCharting® V7.9 Down                                                                             | load                       |                     |                     |                 |                |                   |                    |
| Compatible with Windows® and OSX operating :                                                           | systems.                   |                     |                     |                 |                |                   |                    |
| Important Note: You must have admin privileges to install software on y                                | our computer.              |                     |                     |                 |                |                   | _                  |
| When the software first opens on unlock window is presented to enter y REQUEST TRIAL KEY Windows       | our individual license and | l proceed with regi | istration. If you n | eed a RealityCh | arting® V7.9 t | rial key to get : | tarted.            |
| Download REALITYCHARTINGV7.9_SETURATE and save it                                                      | to your desktop.           |                     |                     |                 |                |                   |                    |
| https://realitycharting.com/realitycharting-trial-form                                                 | u double clicking the De-  | lituCharting)(7.0.  | atus que file       |                 |                |                   |                    |
| 📲 ନ 💽 🥙 📾 💼 🖬 🧟 💁 🖸                                                                                    | 2 💰 🗷 🧾                    | S 🙆 🚺               | ^م 🌄                | 🈂 16°C \land    | ¥ 🔷 🕋 1        | ■ <i>(</i> (      | 12:23<br>27/9/2021 |

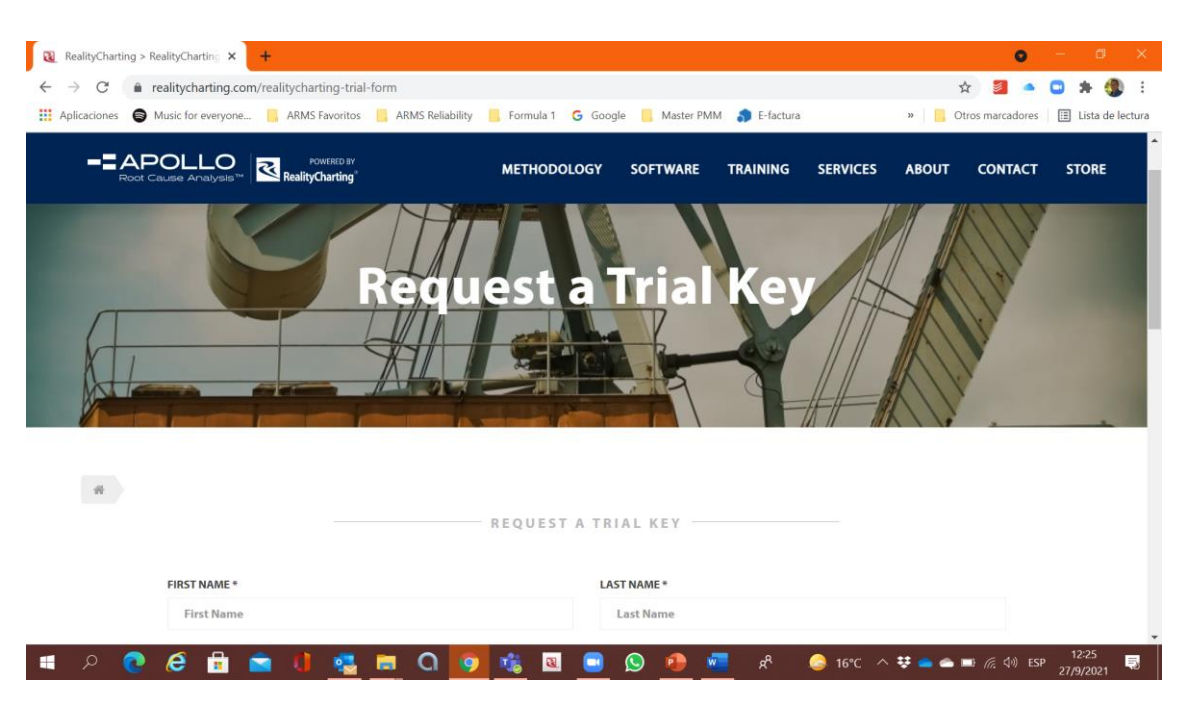

8) Haga clic en "Submit" para obtener la clave de prueba de instalación (Trial Key). La clave de prueba de instalación (Trial Key) se enviará al correo electrónico escrito en su registro.

| RealityCharting > RealityCharting × +                                                      |                                                             | o – a ×                                   |
|--------------------------------------------------------------------------------------------|-------------------------------------------------------------|-------------------------------------------|
| $\leftrightarrow$ $\rightarrow$ C $\bullet$ realitycharting.com/realitycharting-trial-form |                                                             | 🖈 🗿 🛎 📮 🎲 E                               |
| 🔛 Aplicaciones 🛛 Music for everyone 📙 ARMS Favoritos 📙 ARMS                                | Reliability 📙 Formula 1 🛛 G Google 📙 Master PMM 🌎 E-factura | » 📙 Otros marcadores 🛛 🖽 Lista de lectura |
|                                                                                            | METHODOLOGY SOFTWARE TRAINING SERVICES                      | ABOUT CONTACT STORE                       |
| PHONE *                                                                                    | COUNTRY *                                                   |                                           |
| Phone                                                                                      | - Select a Country -                                        | ~                                         |
|                                                                                            |                                                             |                                           |
| YOUR COMMENT                                                                               |                                                             |                                           |
| Enter comment                                                                              |                                                             |                                           |
|                                                                                            |                                                             |                                           |
|                                                                                            |                                                             |                                           |
|                                                                                            |                                                             |                                           |
|                                                                                            |                                                             |                                           |
|                                                                                            |                                                             |                                           |
| * Required Field                                                                           |                                                             |                                           |
|                                                                                            |                                                             |                                           |
|                                                                                            |                                                             |                                           |
|                                                                                            | í 🔪                                                         |                                           |
|                                                                                            |                                                             |                                           |
|                                                                                            | •                                                           |                                           |
| 🔳 o 👩 🏹 🖶 🚖 🎁 🚾 🖿 🕻                                                                        | <b>) 👩 🟦 🔞 📄 🔕 🍋 🐖 🐣 🙈 16°C /</b>                           | へ 👯 🚗 📾 🖃 🧭 🕼 ESP 12:27 🔜 1               |

9) El software se descargará inmediatamente. Seleccione todas las opciones estándar para la instalación.

10) Durante la instalación, se solicitará la clave (Key).

11) Después de la Instalación, se requerirá el Registro en la web de Nombre de Usuario, Correo Electrónico y Clave de Instalación (Key).

## 7) Complete el formulario debajo de "Request a Trial Key".